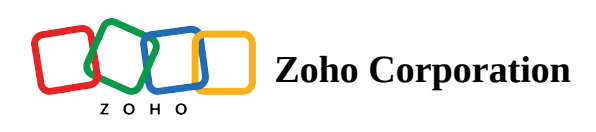

## **Create a Zoho Tables Account**

- Visit <u>https://tables.zoho.com/</u> on your web browser
- Click on Sign Up Now
- Fill in the required sign up details, such as your first name, last name, email ID, password, region, agree to the terms and conditions.
- Click on SIGN UP.
- You can also sign up using your Google, Microsoft, LinkedIn, Facebook, Twitter, Yahoo, Slack, Apple to access Zoho Tables.

| ZQHO                                      |                                    |    |  |
|-------------------------------------------|------------------------------------|----|--|
| Create your Zoh                           | oaccount                           |    |  |
| Olivia                                    | Stevens                            |    |  |
| olivia.stevens@zylker.c                   | om                                 |    |  |
|                                           |                                    | Ì  |  |
| United States                             |                                    | ~  |  |
| Georgia                                   |                                    | ~  |  |
| 472X23                                    | 472x23                             | C  |  |
| I agree to the Terms of se<br>Corporation | rvice and Privacy policies of Zoho | 0  |  |
|                                           | Sign Up                            |    |  |
| Sign up using                             | 0 in y 💶                           |    |  |
| @ 2022. Zobo Corro                        | ration Put 1 td. All Pights Pasane | -d |  |

You will get a confirmation email, as displayed in the image below.

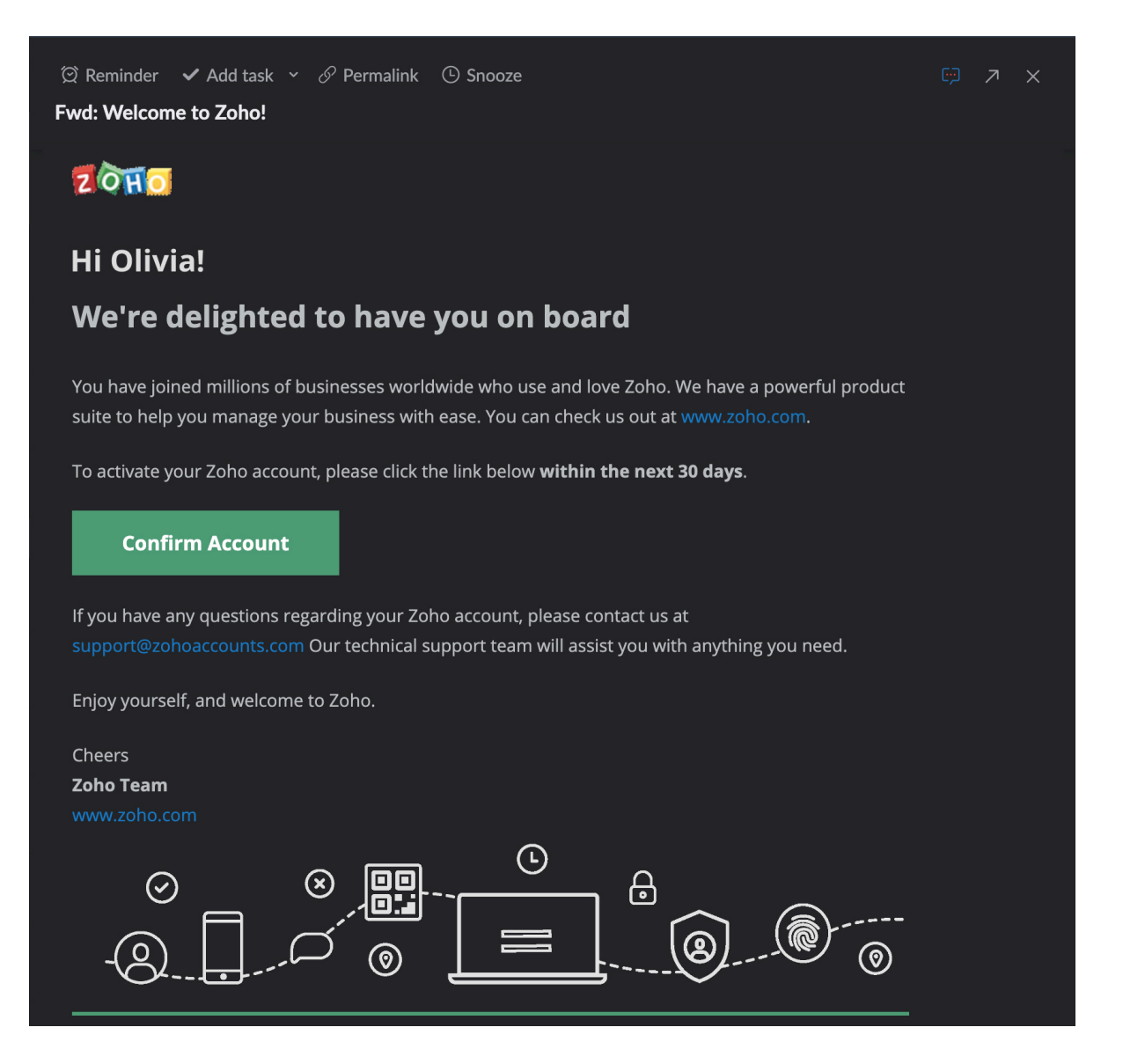

Access your email, and verify your account by clicking the **Confirm Account** option. You will get a confirmation message that your account is verified. Click on the **Access Your Account** option. You will be redirected to the Zoho Tables home page.

Click the ACCESS ZOHO TABLES option. Your login will take you to the Create Portal page.

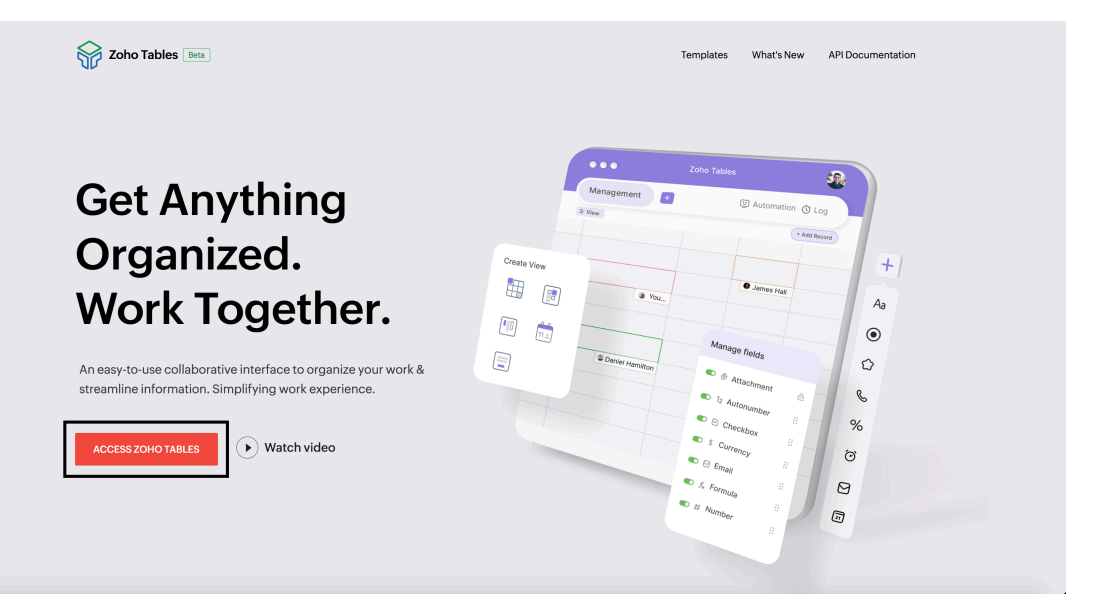